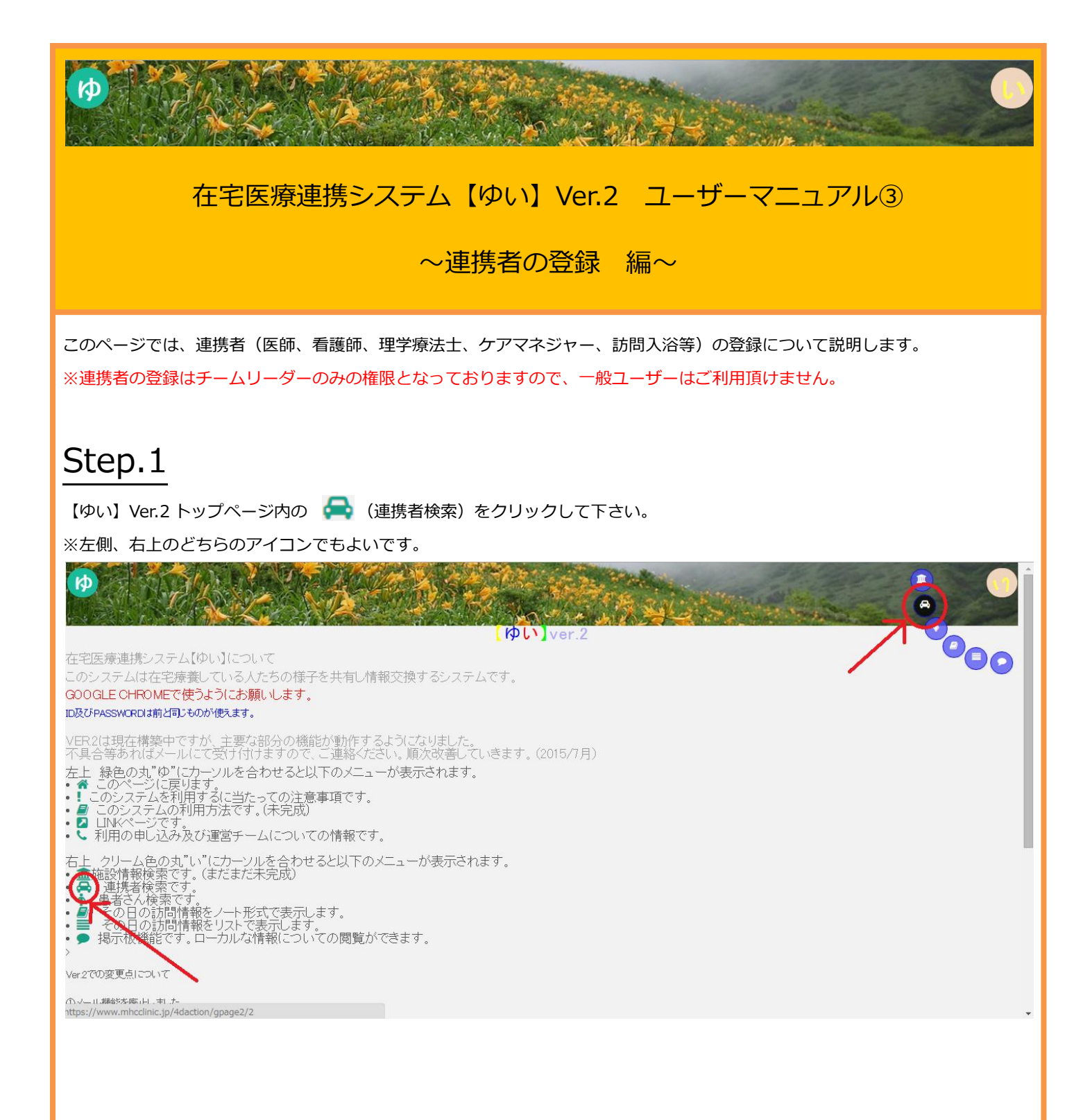

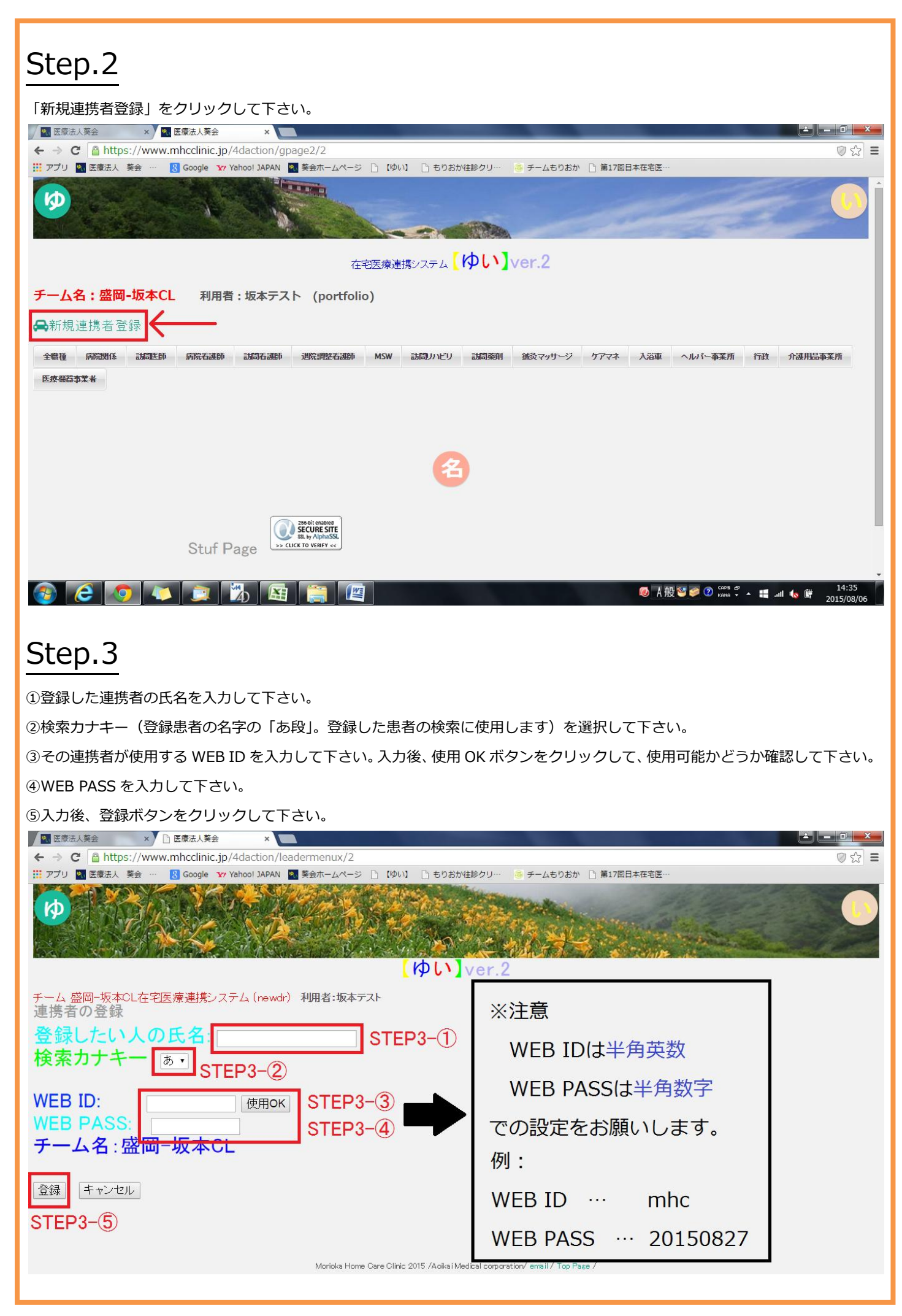

## Step.4

連携者の基本情報を入力して下さい。

「変更」ボタンをクリックすると、その項目に入力した内容が保存されます。

| 「友美」ホランセンシンションに、この項目にハガリた的合が体行でれなり。                                                  |                                 |
|--------------------------------------------------------------------------------------|---------------------------------|
|                                                                                      |                                 |
| <ul> <li>アプリ</li></ul>                                                               | ע ש =                           |
| ゆい]ver.2                                                                             |                                 |
| チーム 盛岡-坂本CL在宅医療連携システム (drhenkoupagex)利用者:坂本テスト<br>患者情報変更画面                           |                                 |
| SUBMENU<br>基本情報 病名 病歴 入退院について 治療方針 現在の状況                                             |                                 |
| 氏名 : 版本CLFスト連携者 回表示不可 (本人及びチームリーダーには表示されます。)                                         |                                 |
|                                                                                      |                                 |
| 所属                                                                                   |                                 |
|                                                                                      |                                 |
| 電子メールアドレスを入力すると日々の記録がメールで送られるようになります。<br>訪問情報のメール送付を希望されない場合はメールアドレスを記入しないようにしてください。 |                                 |
| user ID: sakamotoCLID ←変更不可<br>user PASS:[sakamotoCLPASS                             |                                 |
| 変更                                                                                   |                                 |
|                                                                                      | аря <u>в</u>                    |
|                                                                                      | ana 🗸 🔺 🔚 .nll 🐚 🔄 2015/08/07 🔄 |
|                                                                                      |                                 |
|                                                                                      |                                 |
| Step.5                                                                               |                                 |
|                                                                                      |                                 |
| 連携者検索画面から検索すると、先程入力した連携者が表示されます。                                                     |                                 |
| ► 坂本CLテスト連携者【】 Team:盛岡-坂本CL                                                          | (9)                             |
|                                                                                      |                                 |
| ₽ 住所:                                                                                |                                 |
| ▶ 連絡方法                                                                               | (3)                             |
| 電話: /fax:                                                                            |                                 |
| email :                                                                              |                                 |
| ■ ホームページ                                                                             |                                 |
| E 在字の書任者・XXXXX                                                                       |                                 |
|                                                                                      |                                 |
|                                                                                      |                                 |
|                                                                                      |                                 |
|                                                                                      |                                 |
|                                                                                      |                                 |
|                                                                                      |                                 |
| ※ 画面は開発中のものであり、実際にご利用頂いている画面とは異なる場合があります。                                            |                                 |
|                                                                                      | (作成日:2015.7.30)                 |